## How to access OPAC to look up Library books and reserve books:

1) Click on this link:

https://mescaleroasnm.booksys.net/opac/mescaleroas/

(You may have to open link-right click open link)

| mescaleroasnm.booksys.net/opa   | /mescaleroas/index.html#menuHome                                                                                                    |                                                    |
|---------------------------------|----------------------------------------------------------------------------------------------------|----------------------------------------------------|
| 🗄 Apps M Gmail 🖸 YouTube 💡 Maps |                                                                                                    |                                                    |
|                                 | Mescalero Apache Schools                                                                                                    |                                                    |
| Search                          |                                                                                                    | Account                                            |
|                                 |                                                                                                    | Not Logged On                                      |
| Advanced Combo Media            |                                                                                                    | Temporary Bookbag (                                |
|                                 |                                                                                                    | My In                                              |
| Home Search Visual              |                                                                                                    |                                                    |
|                                 |                                                                                                    |                                                    |
| News And Messages               | Search                                                                                                    | Featured                                           |
| Welcome!                        | Search:                                                                                                    | Jane Goodall Jane Goodall and the wild chimpanzees |
| News                            | Keyword Tille Author Subject Server                                                                                                    | and the wild 30 p.                                 |
|                                 |                                                                                                    | Call No.: AR 2.1 F BIR<br>Copies: 2 of 2 available |
|                                 |                                                                                                    |                                                    |
|                                 |                                                                                                    |                                                    |
|                                 |                                                                                                    |                                                    |
|                                 |                                                                                                    | Booker                                             |
|                                 | What's Hot                                                                                                    |                                                    |
|                                 |                                                                                                    |                                                    |
|                                 | Chanking 25                                                                                                    |                                                    |
|                                 | Calify and the second second s |                                                    |

2) In either one of the search boxes, type in the book title or subject you wish to look for and <u>write down the call number AND book</u> <u>title on a separate sheet of paper.</u> ex: F PIL Diary of a Wimpy Kid book (press go for the box on the left, press enter key for the one in the middle)

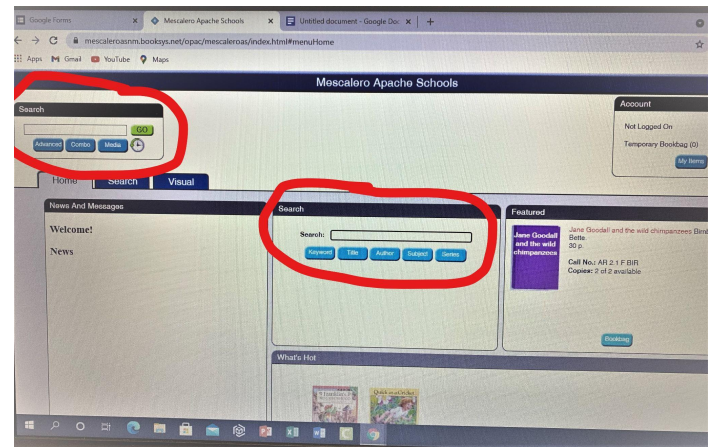

3) Open up this link and complete the Library Book Request form to reserve books: <u>https://docs.google.com/forms/d/10NGUr9Nvb1RtoPotgCAtwJDrJ</u> <u>8mQ81W6gGpviBhqIF8/edit</u>

Once I have received the request, I will bring the book(s) to your first period class.

If you have any questions, please contact me: <u>karen.kimmell@mescalero.org</u> ext 1115